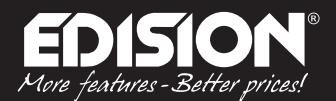

# **Benutzeranleitung Config**

# HDMI Modulator single DVB-T

## **DATEIEXPORT CONFIG AUF USB - STICK**

#### Schritt 1

Stecken Sie ein USB-Stick in den USB-Eingang des Modulators und drücken Sie die MENÜ/OK – Taste.

#### Schritt 2

Drücken Sie 2-mal die Taste und auf dem Bildschirm erscheint die folgende Auswahl:

save to usb press key up

Schritt 3
 Drücken Sie die Taste 

 und auf dem Bildschirm erscheint:

save to usb success!

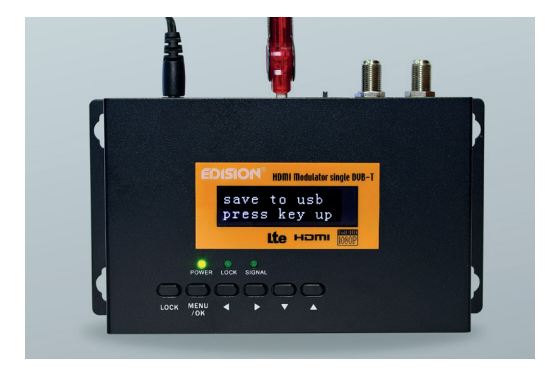

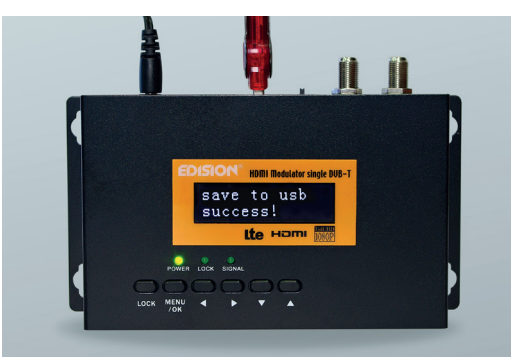

#### Schritt 4

Die Config- Datei wurde auf dem USB-Stick gespeichert.

1

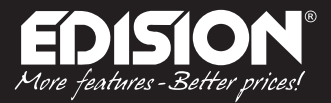

### **BEARBEITEN CONFIG**

#### Schritt 1

Stecken Sie ein USB-Stick mit der Config - Datei in einen Computer für die Bearbeitung.

#### Schritt 2

Finden Sie die Datei **jedi\_config.txt** und bearbeiten Sie sie mit dem Wordpad Programm.

#### Schritt 3

Bearbeiten Sie alles was sich zwischen > < befindet

**z.B. <Name>TV-1<\Name>** gemäß den Anforderungen der einzelnen Anlagen und wählen Sie "Speichern" nach jeder Änderung.

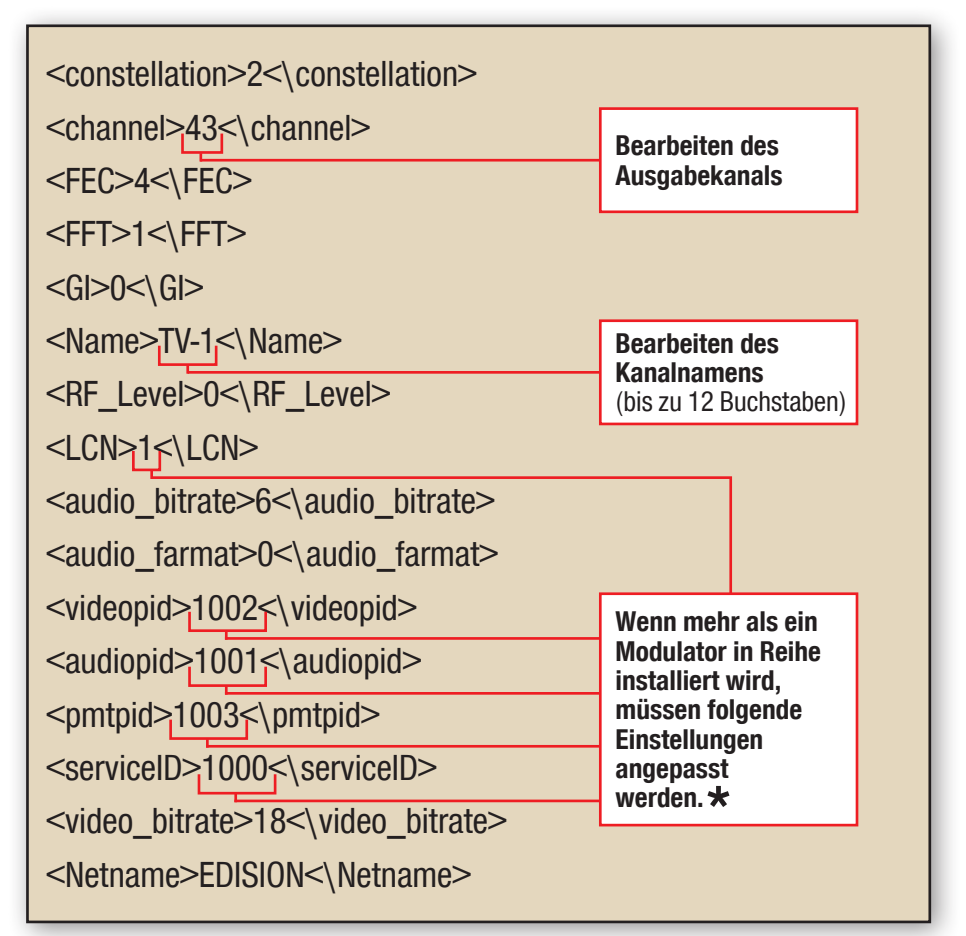

**Vorsicht:** Alle angegebenen Preise sollten verschieden sein, und keineswegs gleich.

z.B. 1001, 1002, 1003 usw. und nicht 1001, 1001, 1002, 1002 usw. Im Fall, dass bei der Installation mehrere Geräte vorhanden sind, sollten die Preise nicht die gleichen für alle sein. z.B Modulator No1: 1001, 1002 – 1005 usw, Modulator No2: 1006, 1007 – 1009 usw.

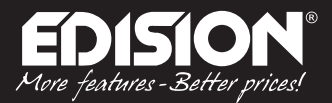

## EINFÜHRUNG DER CONFIG - DATEI IN MODULATOR

#### Schritt 1

Schalten Sie die Stromversorgung des HDMI MODULATORS ab.

#### Schritt 2

Stecken Sie ein USB-Stick in den Modulator und anschließend verbinden Sie die Stromversorgung.

Schritt 3 Auf dem Bildschirm erscheint

cfg from usb Yes (\*) No ( )

Drücken Sie die MENU/OK – Taste und auf dem

Bildschirm erscheint

cfg from usb Loading...

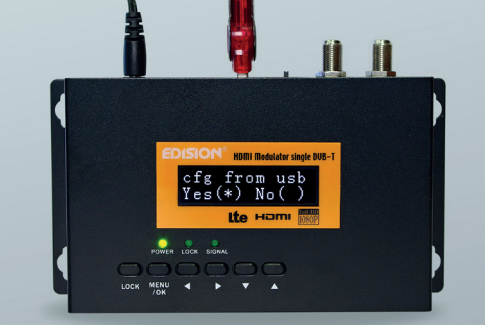

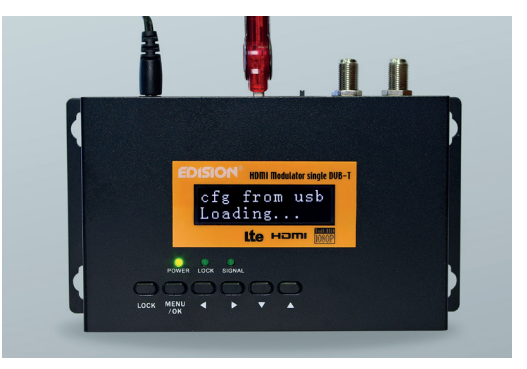

### Schritt 4

Starten Sie den HDMI MODULATOR erneut. Beim Neustart beginnt der Modulator mit der neuen Config - Datei, so wie Sie die Einstellungen bearbeitet haben.